## How to Request an Appointment

## eCare by Location

Once you have log into you Portal account Click on "eCare by Location"

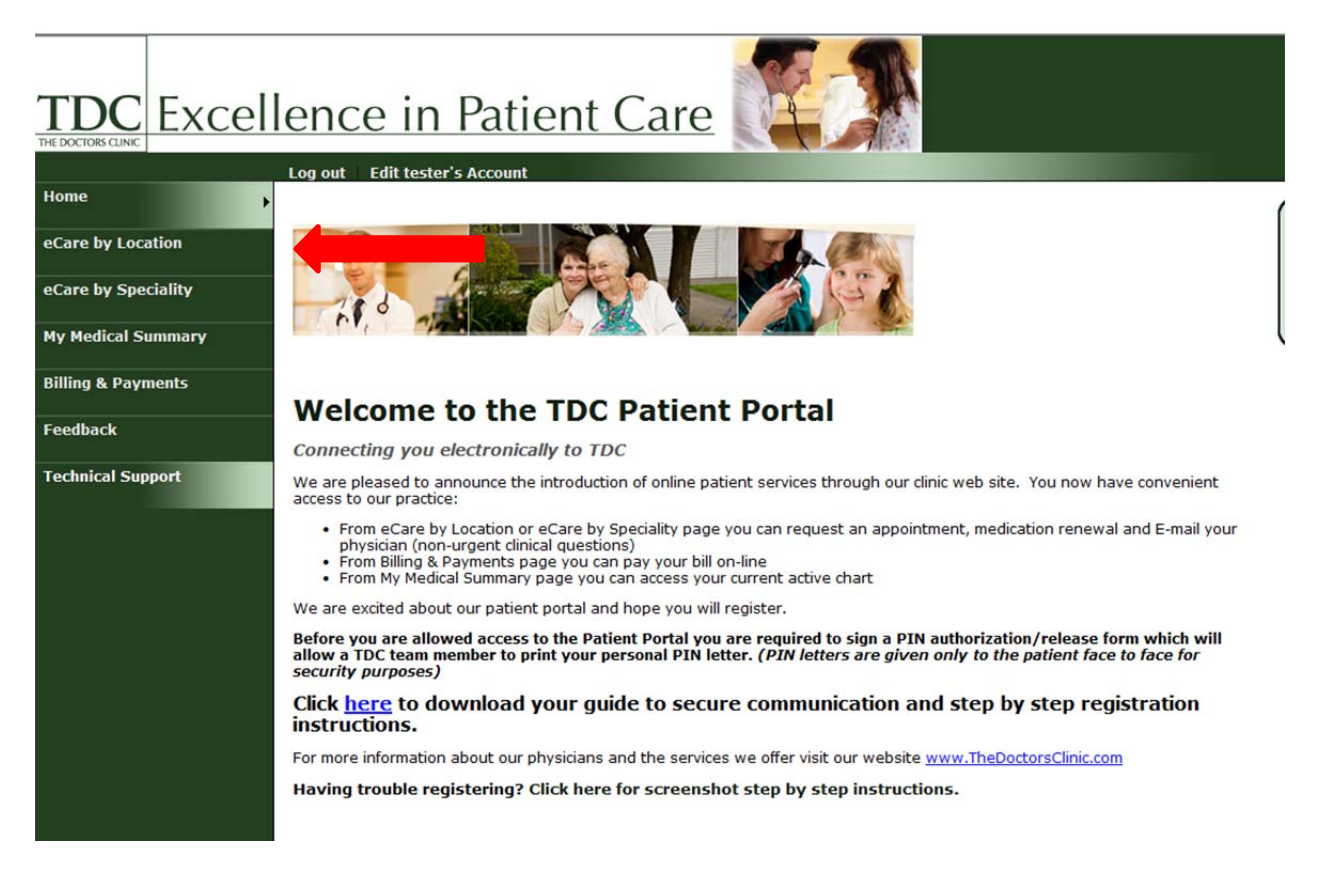

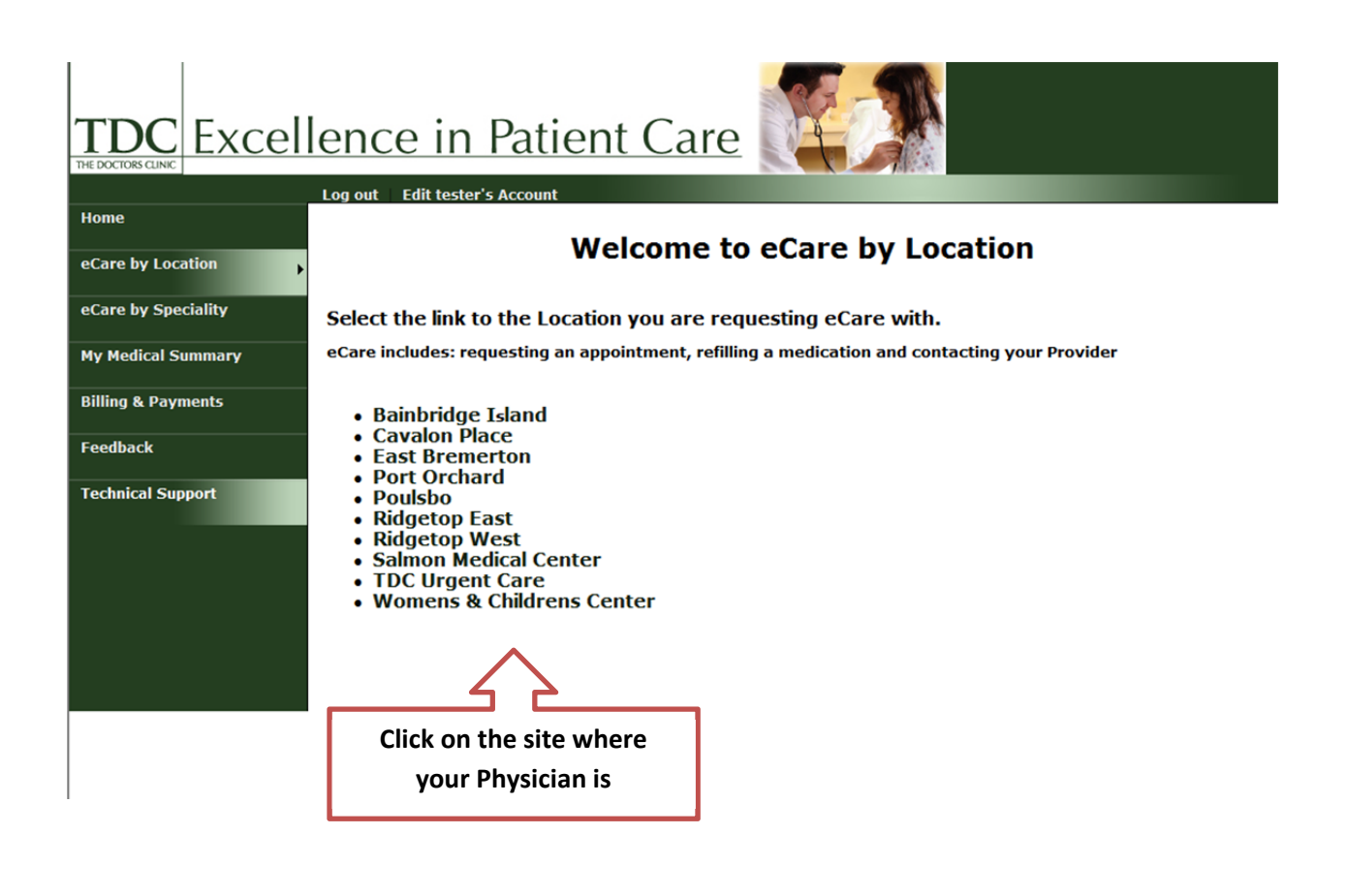

## TDC Excellence in Patient Care

![](_page_1_Picture_2.jpeg)

Please see explanation for the arrows below the picture

| TDC Excell          | lence in Patie                                                       | ent Care                                                                                               |
|---------------------|----------------------------------------------------------------------|----------------------------------------------------------------------------------------------------|
| THE DOCTORS CLINIC  |                                                                      |                                                                                                    |
| Home                | Log out Edit testerjones s Acco                                      |                                                                                                    |
| eCare by Location   | Appointment Request                                                  | d will be processed by our clinic staff as soon as possible. You will bear from us within the          |
| eCare by Speciality | next business day. This should r<br>clinic or emergency personnel (9 | the used in the case of an emergency. If you are having an emergency, please call the<br>11) directly. |
| My Medical Summary  | <ul> <li>Required fields</li> <li>Choose a Provider:</li> </ul>      | John Banzer, MD Cardiology                                                                             |
| Billing & Payments  | <ul> <li>Earliest Date:</li> </ul>                                   |                                                                                                    |
| Feedback            | * Preferred Time:                                                    | Any Time 💌                                                                                             |
| Technical Support   | <ul> <li>Preferred Days:</li> </ul>                                  | Any Weekday<br>Monday<br>Tuesday<br>Wednesday<br>Thursday<br>Friday                                    |
|                     | <ul> <li>Reason for Appointment:</li> </ul>                          |                                                                                                    |
|                     | Comments:                                                            |                                                                                                    |
|                     | Attachment(s):                                                       | Browse                                                                                                 |
|                     | Review Send                                                          |                                                                                                    |

Blue Arrow: Select the Provider you are request an appointment with

Green Arrow: Select the earliest date, preferred time, and preferred days

Purple Arrow: Fill in reason for the visit and any additional comments

Orange Arrow: Once complete click send

## Comfirmation your request was successful

| TDC Excellence in Patient Care |                                                                                                    |                            |  |
|--------------------------------|----------------------------------------------------------------------------------------------------|----------------------------|--|
| Home                           |                                                                                                    |                            |  |
| eCare by Location              | Poulsbo Appointment Request Complete<br>Thank you for your appointment request. Our policy is to get back to you via secure email within the next business day. |                            |  |
| eCare by Speciality            | Click here to let us know about your experience with TDC Patient Portal.                                                                                        |                            |  |
| My Medical Summary             |                                                                                                    |                            |  |
| Billing & Payments             | Appointment Request                                                                                                    |                            |  |
| Feedback                       | Choose a Provider:                                                                                                    | John Banzer, MD Cardiology |  |
|                                | Earliest Date:                                                                                                    | 03/30/2011                 |  |
| Technical Support              | Preferred Time:                                                                                                    | Any Time                   |  |
|                                | Preferred Days:                                                                                                    | Any Weekday                |  |
|                                | Reason for Appointment:                                                                                                    | Just a test                |  |
|                                | Comments:                                                                                                    | testing                    |  |
|                                | Attachment(s):                                                                                                    |                            |  |
|                                | Print                                                                                                    |                            |  |

This is how you request an appointment